## **BASIC USER FEATURES**

## How to install SHARP printer driver How to install SHARP printer driver?

## DOWNLOAD AND INSTALL FROM SHARP GLOBAL WEBPAGE

1. Go to SHARP DRIVER webpage download HERE

2. Select and fill require model to download and click on Next button. Choose your computer operating system and start download. (Refer above picture)

## **BASIC USER FEATURES**

3. Choose your option to start driver installation setup.

- Standard Installation : Automatically search or specify IP for standard MFP PCL6 printer driver that connected in network.

- Advanced Installation : Automatically search or specify IP for other options printer driver type which connected in network.

- Custom Installation : Install printer driver manually.

4. Select your MFP showed in the list. If the MFP not showed, specify manually by click on specify IP button.

5. Click on Next button to start installation and lastly click on finish button to complete installation.

Unique solution ID: #1007 Author: Admin IT Last update: 2024-04-16 05:56